#### How do I open a real account with PU PRIME?

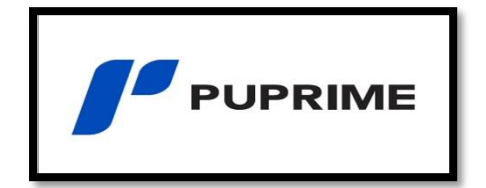

- 1. How do I open a real account?
- 2. Make a deposit
- 3. Download mt4 pc
- 4. Link his account on mt4 pc

#### 1. How to open a real account?

1. Opening an account takes only a few seconds, once you click on the registration link, you just need to fill in your information. The password you create will allow you to connect to your portal:

| Live Account                                        | Demo Account   |
|-----------------------------------------------------|----------------|
| Country of Residence                                |                |
| Please Select                                       | ~              |
| First Name                                          |                |
|                                                     | )              |
| First Name is required.<br>Email                    |                |
|                                                     |                |
| Email is required.<br>Set Password 🕕                |                |
|                                                     | 0              |
| Password is required.  I am not a resident of the l | U.S.           |
|                                                     |                |
|                                                     | Create Account |

1.1 From your portal, in the "Create live account" box, click on create now:

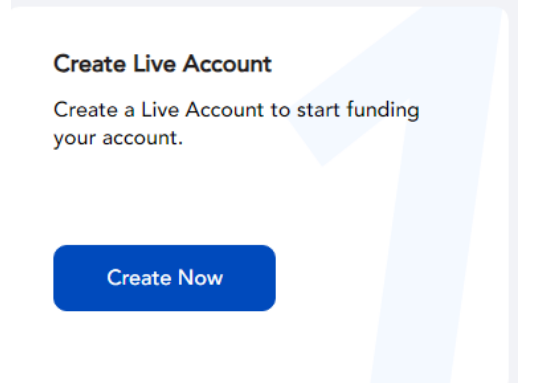

#### Account Opening Verification

| Demonstration (                                              |                                    |
|--------------------------------------------------------------|------------------------------------|
| Personal Information                                         |                                    |
| Your personal information is required to open your Live Acco | unt                                |
| First Name                                                   | Middle Name                        |
| Entry needs to be same as ID                                 | To be left blank if not applicable |
| First Name is required                                       |                                    |
| Last Name                                                    | Gender                             |
| Entry needs to be same as ID                                 | O Male O Female                    |
| Date Of Birth                                                | Mobile Number                      |
| Day 🗸 Month 🗸 Year 🗙                                         | ✓ <u>33</u> ✓ 0000 0000            |
| Country of Residence                                         | Nationality                        |
| France                                                       | <ul> <li>French</li> </ul>         |

#### $1.3\,$ Choose the mt4 platform, standard account and your account currency and click on Confirm:

| Create Live Account                     |                        |                                                 |   |
|-----------------------------------------|------------------------|-------------------------------------------------|---|
| Complete a few steps to open an account | and start funding. Mor | e info on our account types <mark>here</mark> . |   |
| Choose Trading Platform                 |                        | Choose Account Type 🕦                           |   |
| MT4                                     | ~                      | Standard                                        | ~ |
| Choose Account Currency                 |                        |                                                 |   |
| EUR                                     | ~                      |                                                 |   |

# 1.4 **(STEP REQUIRED FOR THE ACCOUNT TO BE CONFIRMED)** From your portal, in the "Identity Verification" box, click on Start:

| dentity Verification                |                      |
|-------------------------------------|----------------------|
| ubmit and verify your tart trading. | proof of identity to |
| Start                               |                      |

1.5 Fill in your information and click Next :

P.s: identification number = number of your identity card, passport or permit. As a reminder, at the level of the documents it will be necessary: your identity card, passport or driver's license (front and back).

| Fill in the details                                         |                              |
|-------------------------------------------------------------|------------------------------|
| First Name                                                  | Middle Name                  |
| dzdz                                                        | Middle Name                  |
| Last Name                                                   | Nationality                  |
| dzdz                                                        | French                       |
| ID Туре                                                     | ID Serial Number             |
| National ID Card                                            | Entry needs to be same as ID |
| Make sure the document shows your photo, full name, date of | birth, and date of issue.    |
| 1 L                                                         |                              |

#### 1.6 (STEP REQUIRED FOR THE ACCOUNT TO BE CONFIRMED) From your portal, in

the "Address Verification" box, click on Start:

| Address Verification<br>POA needs to be ver<br>make a withdrawal. | on<br>rified before you can |
|-------------------------------------------------------------------|-----------------------------|
|                                                                   |                             |
| Start                                                             |                             |
|                                                                   |                             |

1.7 Fill in your information and click Confirm :

As a reminder, at the level of the documents it will be necessary: ). As proof of address, a bank account statement or invoice (mobile or landline, EDF, gas etc ...) indicating your first name, your last name, your address and less than 6 months old.

| Address Information                                                       |                               |
|---------------------------------------------------------------------------|-------------------------------|
| Fill in the details                                                       |                               |
| Nationality                                                               | Country Of Residence          |
| French V                                                                  | France                        |
| Address                                                                   | Postal Code                   |
| Entry needs to be same as POA                                             | Entry needs to be same as POA |
| City/Suburb                                                               | Province/State                |
| Entry needs to be same as POA                                             | Entry needs to be same as POA |
| Otility bill (electricity, water, gas)     Bank or credit card statements |                               |
| POA information for withdrawals must be issued within                     | n the past <b>6</b> months    |
| Upload                                                                    | +<br>d Files/Photo            |
|                                                                           |                               |

1.8 <u>Once the documents are sent, it takes 24-48 hours for the account to be</u> <u>validated => you will receive an email with your mt4 username,</u> <u>password and connection server once the account confirms you</u> <u>(sometimes in spam).</u> During this time you can make your deposit even if the account is not validated (this speeds up the document validation process).

Congratulations, your MT4 live account is now open.

| MT4 Login | MT4 Password | MT4 Server           |
|-----------|--------------|----------------------|
|           | NVC          | PacificUnionInt-Live |

## 2. Make your deposit:

1. From your portal, click Funds ==> Deposit Funds:

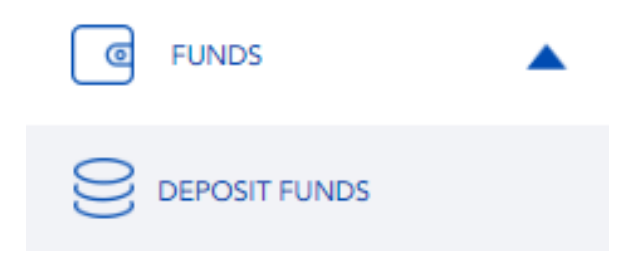

1.1. Select your deposit method (bank transfer, credit card, crypto):

| BANK TRANSFER     | CREDIT CARD                         |            | E-WAL    | LET    | CRY                   | PTOCURRENCY       | LOCAL TRANSFER                       |
|-------------------|-------------------------------------|------------|----------|--------|-----------------------|-------------------|--------------------------------------|
| CREDIT/DEBIT CARD | \$0 FEE<br>24/7INSTANT<br>Preferred | CREDIT/DEE | BIT CARD | 24/7IN | \$0 FEE<br>STANT<br>≫ | CREDIT/DEBIT CARD | \$0 FEE<br>24/7INSTANT<br>Primary >> |

1.2 Select your account number and enter your deposit amount and follow the instructions on the next:

| CREDIT CARD FORM |   |
|------------------|---|
| * ACCOUNT NUMBER |   |
| Select           | • |
| * AMOUNT         |   |
| 2,000.00         | Ø |
|                  |   |

## 3. Download mt4:

1. From your portal go to the "download" tab:

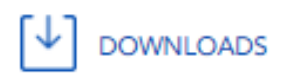

1.1 Choose metatrader4 and your distribution (windows, mac...):

| METATRADER 4 | ,            |
|--------------|--------------|
| Windows      | Mac OS       |
| Windows      | $\bigotimes$ |
| 0            | Ð            |

#### 4. LINK YOUR PU PRIME ACCOUNT ON MT4:

### Reminder: your mt4 credentials are available in the email received from Pu Prime.

1. At the launch of mt4 Pu Prime choose the connection server that on the email received from Pu Prime:

| erver:                           |                                                                                                    |                                                                                                    |
|----------------------------------|----------------------------------------------------------------------------------------------------|----------------------------------------------------------------------------------------------------|
| Company                          | Ping                                                                                                    | ^                                                                                                    |
| PU Prime Pty Ltd                 | 93.11 ms                                                                                                    |                                                                                                    |
| PU Prime Pty Ltd                 | 80.11 ms                                                                                                    |                                                                                                    |
| PU Prime Pty Ltd                 | 78.63 ms                                                                                                    |                                                                                                    |
| PU Prime Pty Ltd                 | 10.51 ms                                                                                                    |                                                                                                    |
| PU Prime Pty Ltd                 | 82.16 ms                                                                                                    |                                                                                                    |
| PU Prime Pty Ltd                 | 10.82 ms                                                                                                    |                                                                                                    |
| EDR Financial Limited            | 13.01 ms                                                                                                    |                                                                                                    |
| EDR Financial Limited            | 9.92 ms                                                                                                    |                                                                                                    |
| e' or address mt.company.com:443 |                                                                                                    | Y                                                                                                    |
|                                  | Scan                                                                                                    |                                                                                                    |
|                                  | Company<br>PU Prime Pty Ltd<br>PU Prime Pty Ltd<br>PU Prime Pty Ltd<br>PU Prime Pty Ltd<br>PU Prime Pty Ltd<br>PU Prime Pty Ltd<br>PU Prime Pty Ltd<br>EDR Financial Limited<br>EDR Financial Limited<br>e' or address mt.company.com:443 | Company       Ping         PU Prime Pty Ltd       93.11 ms         PU Prime Pty Ltd       80.11 ms         PU Prime Pty Ltd       78.63 ms         PU Prime Pty Ltd       78.63 ms         PU Prime Pty Ltd       10.51 ms         PU Prime Pty Ltd       82.16 ms         PU Prime Pty Ltd       10.82 ms         EDR Financial Limited       13.01 ms         EDR Financial Limited       9.92 ms         e' or address mt.company.com:443       Scan |

1.1. Choose existing trading account and enter your mt4 username and password received by email:

| Open an Account                                                                                                    | ?         | ×    |
|----------------------------------------------------------------------------------------------------|-----------|------|
| Select account type<br>To start working an account is required:                                                                                                    |           |      |
| To start working, you need a valid trade account. If you don't have it, you can create a demo<br>account by selecting the corresponding option below and pressing 'Next': | o or real |      |
| Existing trade account                                                                                                    |           |      |
| Login:                                                                                                    |           |      |
| Password: Save password                                                                                                    |           |      |
| Server: PUPrime-Live                                                                                                    |           |      |
| ◯ New demo account                                                                                                    |           |      |
| O New real account                                                                                                    |           |      |
|                                                                                                    |           |      |
| < Précédent Terminer                                                                                                    | Annu      | ller |